# **MDC-211-ZT**

# 使用手册

# 保固說明

泓格科技股份有限公司 (ICP DAS) 所生產的產品,均保證原始購買者對於 有瑕疵之材料,於交貨日起保有為期一年的保固。

# 免責聲明

泓格科技股份有限公司對於因為應用本產品所造成的損害並不負任何法律 上的責任。本公司保留有任何時間未經通知即可變更與修改本文件內容之 權利。本文所含資訊如有變更,恕不予另行通知。本公司盡可能地提供正 確與可靠的資訊,但不保證此資訊的使用或其他團體在違反專利或權利下 使用。此處包涵的技術或編輯錯誤、遺漏,概不負其法律責任。

# 版權所有

版權所有©2018泓格科技股份有限公司,保留所有權利。

# 商標識別

手冊中所涉及所有公司的商標,商標名稱及產品名稱分別屬於該商標或名 稱的擁有者所持有。

# 技術服務

如有任何問題,請與本公司客服聯絡,我們將盡速為您服務。

Email信箱: service@icpdas.com

| 1. 產 | 品介            | ~紹                                 | 3  |
|------|---------------|------------------------------------|----|
| 1.1. | 簡介            | ·                                  | 3  |
| 1.2. | 特色            | j                                  | 4  |
| 1.3. | 規格            | \$                                 | 6  |
| 1.4. | 尺寸            | └ (單位: mm)                         | 7  |
| 1.5. | 配置            | 全說明                                | 8  |
| 2. 開 | 始使            | き用                                 | 9  |
| 2.1. | 前置            | 全作業1                               | .0 |
| 2.2. | 連縛            | 到 MDC-211-ZT 網頁介面1                 | .3 |
| 2.3. | 設置            | 2端口資訊1                             | .4 |
| 2.4. | 設置            | 【 MDC-211-ZT 作為 Modbus Master1     | .7 |
| 2.5. | 設置            | 【 MDC-211-ZT 作為 Modbus Slave1      | .9 |
| 2.6. | 確認            | & Modbus RTU 設備通訊狀態2               | 1  |
| 2.6  | 5.1.          | 確認 Modbus 命令的輪詢狀態2                 | 1  |
| 2.6  | 5.2.          | 查詢 <b>Modbus</b> 暫存器位址的對應關係2       | :3 |
| 2.6  | 5.3.          | <b>Modbus RTU</b> 設備 I/O 通道狀態監控測試2 | .4 |
| 3. 系 | 統設            | <b>定參數匯出與匯入</b> 2                  | 5  |
| 3.1. | 設定            | 2参數檔案匯出與匯入2                        | 5  |
| 3.2. | 參婁            | b設定檔案(*.csv)格式說明2                  | 7  |
| 4. 設 | 定多            | 數說明3                               | 2  |
| 4.1. | 通訊            | 3.介面參數說明                           | 2  |
| 4.1  | l. <b>1</b> . | ZigBee 通訊介面3                       | 2  |
| 4.1  | L.2.          | 序列埠通訊介面                            | 5  |
| 4.2. | Мо            | dbus 通訊協定參數說明3                     | 6  |
| 4.2  | 2.1.          | Modbus Master 設定參數說明               | 6  |

ICP DAS, MDC-211-ZT 使用手册,版本 v1.1 Page 1 版權所有 © 2018 泓格科技股份有限公司,保留所有權利。

| 4.2.2. Modbus Slave 設定參數說明                      | 37            |
|-------------------------------------------------|---------------|
| 5. FAQ 問與答                                      | 38            |
| Q1 - MDC-211-ZT 最多可以定義幾個 Modbus 命令與暫存器空間?       |               |
| Q2 - Modbus Master 一次命令最多可從 MDC-211-ZT 讀回多少筆資料? |               |
| Q3 - Modbus RTU 設備的資料位址與 MDC-211-ZT 的位址如何對應?    |               |
| Q4 - 如何控制 Modbus RTU 設備的輸出通道?                   |               |
| Q5 - 如何透過 Modbus 通信讀取每個 MDC-211-ZT 每個命令的連線狀     | 態 <b>?</b> 40 |
| Q6 - 如何更新韌體?                                    | 42            |
| 6. 附錄                                           |               |
| 6.1. LED 指示燈燈號狀態說明                              | 44            |

# 1. 產品介紹

本章節介紹 MDC-211-ZT Modbus 資料集中器的功能、特色、軟體與硬體規格。

#### 1.1. 简介

#### ◆ 功能

MDC-211-ZT 為泓格科技所開發的 Modbus 資料集中器,具備乙太網路、ZigBee 無線通 訊、RS-232 與 RS-485 通訊界面,能將 Modbus RTU 設備連結到乙太網路中; MDC-211-ZT 會依據使用者自訂的命令表,依序讀取 Modbus RTU 設備的資料,並將不同 Modbus RTU 設 備的資料整合為連續位址的格式,使得遠端監控主機可從乙太網路連結到 MDC-211-ZT,一次 存取多個 Modbus RTU 設備的資料。

透過MDC-211-ZT的 Modbus 資料集中管理功能,以及乙太網路便捷的連結與通訊能力, 即可快速建立穩定的遠端監控系統,讓使用者能夠大量簡化資料採集的難易度、並降低乙太網路的流量負荷,以提高系統效能。

#### ◆ 優勢

使用 MDC-211-ZT Modbus 資料集中器,不僅可以幫助使用者管理近處 RS-232/RS-485 上的 Modbus RTU 設備,連遠處不易佈線的環境,都可以透過 ZigBee 無線網狀網路的通訊優勢,輕易的連結遠端分散的 ZT-2000 I/O 系列模組與一般 Modbus RTU 設備。

尤其在各種產業廣泛使用的數據採集與監控系統 (Supervisory Control and Data Acquisition, SCADA) 中,使用 MDC-211-ZT Modbus 資料集中器,僅需經過簡單的設定,就 能將分散的 Modbus RTU 設備與 ZigBee I/O 模組連結到乙太網路,是一個能夠讓使用者快速 的建立遠端監控系統的最佳方案。

## 1.2. 特色

#### ◆ 支援 Modbus RTU Master

可以將 MDC-211-ZT 上的 ZigBee、RS-485 或 RS-232 設定為 Modbus Master; MDC-211-ZT 將依據使用者自訂的命令表,依序讀取 Modbus RTU 設備的資料,並將不同 Modbus RTU 設備的資料整合為連續位址的格式,以進行集中管理。

#### ◆ 支援 Modbus TCP/RTU Slave

可以將 MDC-211-ZT 上的 ZigBee、RS-485、RS-232 或乙太網路設定為 Modbus Slave, 使得監控主機可以透過 MDC-211-ZT,一次存取多個 Modbus RTU 設備的資料。

透過建立 Modbus Master 與 Master Slave 功能,建置 Modbus 資料監控系統將更具效率、 穩定性及擴充彈性,以滿足多樣化的應用現場。

#### ♦ 支援 Web-based UI 操作

MDC-211-ZT 提供簡單、友善的網頁操作介面,用戶只需可上網的電腦,就可透過網頁瀏 覽器 (Browser) 登入 MDC-211-ZT 的網頁進行設定,同時可即時檢測 MDC-211-ZT 每個 Modbus RTU 命令的連線是否發生異常及其更新頻率。

| ZigBee                  | ZigBee RS-232 RS-485 Ethernet |     |    |    |    |    |            | Inter         | nal Regis     | ter (ZigBee)  |               |               |        |
|-------------------------|-------------------------------|-----|----|----|----|----|------------|---------------|---------------|---------------|---------------|---------------|--------|
| ZigBee                  | ZigBee                        |     |    |    |    |    | $\bigcirc$ | iax 321       | (Inow 315 (I  | MIN 308 RESE  | т             |               |        |
| M                       | Modbus Status Modbus Master 🔻 |     |    |    |    |    |            |               | ID            | Number        | Remote        | MDC-211-ZT    | Status |
| Modbus Timeout 150 (ms) |                               |     |    |    |    |    |            | #001          | [00000:00003] | [00000:00003] | GOOD          |               |        |
| Modbus Potny 3          |                               |     |    |    |    | 01 | #002       | [10000:10005] | [10000:10005] | GOOD          |               |               |        |
|                         |                               |     |    |    |    |    |            | #003          | [00000:00001] | [00004:00005] | GOOD          |               |        |
| Po                      | lling Interval                | 0   | (m | s) |    |    |            | 02            | #004          | [00002:00003] | [00006:00007] | GOOD          |        |
| N 4 - alla              | Device                        |     |    |    |    |    | _          |               |               | #005          | [10000:10005] | [10006:10011] | GOOD   |
| IVIOADUS                | Device                        |     |    |    |    |    | -1         |               | 03            | #006          | [00000:00013] | [00008:00021] | GOOD   |
| Name                    | Address                       | 0x  | 1x | Зx | 4x |    |            |               | _             |               |               |               |        |
| ZT-2060                 | 0x01                          | 4   | 6  |    |    | X  | Ŵ          |               | Inter         | nal Regis     | ter (RS-485)  |               |        |
| ZT-2060                 | 0x02                          | 2/2 | 6  |    |    | X  | <b>İ</b>   |               | $\bigcirc$    | iax 32 (      |               | 28 RESET      |        |
| ZT-2043                 | 0x03                          | 14  |    |    |    | X  | Ŵ          |               | ID            | Number        | Remote        | MDC-211-ZT    | Status |
| +                       | •                             |     |    |    |    |    | 05         | #007          | [30000:30007] | [30000:30007] | GOOD          |               |        |
| Save Can                | cel                           |     |    |    |    |    |            |               | 06            | #008          | [40000:40003] | [40000:40003] | GOOD   |

ICP DAS, MDC-211-ZT 使用手册, 版本 v1.1 Page 4 版權所有 © 2018 泓格科技股份有限公司,保留所有權利。

#### ◆ 支援 CSV(Comma-Separated Values)檔案設定參數

CSV 是一種文字檔格式,能夠在試算表軟體或純文字檔中編輯,具有容易使用,容易閱讀 與維護的優點。MDC-211-ZT 的參數設定,包含 Modbus TCP 通信的 ID 與埠號、序列埠通信 參數設定與 Modbus RTU 命令設定,亦可在\*.csv 檔案編輯設定完成。經由網頁界面匯入 MDC-211-ZT,就可以開始監控遠端 Modbus RTU 設備的資料。

|    | А | В          | С         | D        | E          | F          | G        | Н        |
|----|---|------------|-----------|----------|------------|------------|----------|----------|
| 9  | # | SerialPort |           |          |            |            |          |          |
| 10 | # | BaudRate   | BaudRate  | DataBit  | Parity     | StopBit    |          |          |
| 11 | * | RS-232     | 115200    | 8        | 0          | 1          |          |          |
| 12 | * | RS-485     | 115200    | 8        | 0          | 1          |          |          |
| 13 | # |            |           |          |            |            |          |          |
| 14 | # | Modbus     |           |          |            |            |          |          |
| 15 | # | PortName   | PortNo.   | ModbusMo | ModbusID   | Retry      | Timeout  | Interval |
| 16 | * | ZigBee     | 0         | 1        | 1          | 3          | 150      | 0        |
| 17 | * | RS-232     | 1         | 2        | 1          | 3          | 200      | 20       |
| 18 | * | RS-485     | 2         | 1        | 1          | 3          | 100      | 10       |
| 19 | * | Ethernet   | N/A       | N/A      | 1          |            |          |          |
| 20 | # |            |           |          |            |            |          |          |
| 21 | # | ModbusDe   | vice      |          |            |            |          |          |
| 22 | # | PortNo.    | ModbusSla | ModuleNa | FunctionCo | RegStartAc | RegCount |          |
| 23 | * | 0          | 1         | ZT-2060  | 1          | 0          | 4        |          |
| 24 | * | 0          | 1         | ZT-2060  | 2          | 0          | 6        |          |
| 25 | * | 0          | 2         | ZT-2060  | 1          | 0          | 2        |          |

#### ♦ 支援 ZigBee 通訊協議

泓格科技的 ZT 系列模組中,不僅包含多款 ZigBee to Modbus Digital/Analog I/O 模組, 更是提供 ZigBee to RS-232/RS-485/乙太網通訊介面的訊號轉換器,可將一般 Modbus 設備升 級為 ZigBee 無線設備。

泓格科技的 ZT 系列產品優勢在於擁有 ZigBee 低成本、低功耗的特色之外,通過 FCC ID 認證,並提供高達 700 公尺 (Line of Sign, LOS) 標準傳輸距離的無線通訊能力,再加上動態的 網狀(mesh)網路,讓使用者在佈線不易的環境中,依然能夠輕易地監控 Modbus 設備資訊。

# 1.3. 規格

| MDC-211-ZT     |                                                  |
|----------------|--------------------------------------------------|
| 無線規格           |                                                  |
| RF 通道數         | 16                                               |
| 天線(2.4 GHz)    | 5 dBi 全向性天線                                      |
| RF 發射功率        | 11 dBm                                           |
| 傳輸距離 (LOS)     | 700 公尺 (預設)                                      |
| EMI 認證         | FCC/FCC ID, CE (不包含 RED 認證)                      |
| 乙太網路           |                                                  |
| 連接埠            | x1, 10/100 Base-TX                               |
| 通訊協定           | Modbus/TCP Slave                                 |
| 序列埠 (COM)      |                                                  |
| RS-232         | x1, (TxD, RxD and GND)                           |
| RS-485         | x1, (D+, D-)                                     |
| 波特率            | 1200 ~ 115200 (bps)                              |
| 資料格式           | N81, N82, O71, O81, E71, E81, S71, S81, M71, M81 |
| 通訊協定           | Modbus RTU Master/Slave                          |
| Modbus 通信命令    | 支援最高 240 個 (ZigBee/RS-232/RS-485 三個通訊埠加總)        |
| 內建暫存器位址        | AI/AO/DI/DO 各 9600 個                             |
| 機構             |                                                  |
| 外殼             | 金屬                                               |
| 尺寸 (W x L x H) | 120 mm x 33 mm x 116 mm                          |
| 安裝方式           | 壁掛安裝                                             |
| 電源             |                                                  |
| 電源保護           | 電源反極性保護                                          |
| EMS 保護         | ESD, Surge, EFT                                  |
| 輸入範圍           | $+10 \text{ VDC} \sim +30 \text{ V}_{\text{DC}}$ |
| 功耗             | 5 W @ 24 V <sub>DC</sub>                         |
| 環境參數           |                                                  |
| 運作溫度           | -25°C ~ +75°C                                    |
| 儲存溫度           | -30°C ~ +80°C                                    |
| 相對濕度           | 10~90% RH, 非冷凝 (non-condensing)                  |

ICP DAS, MDC-211-ZT 使用手册, 版本 v1.1 Page 6 版權所有 © 2018 泓格科技股份有限公司,保留所有權利。

1.4. 尺寸 (單位:mm)

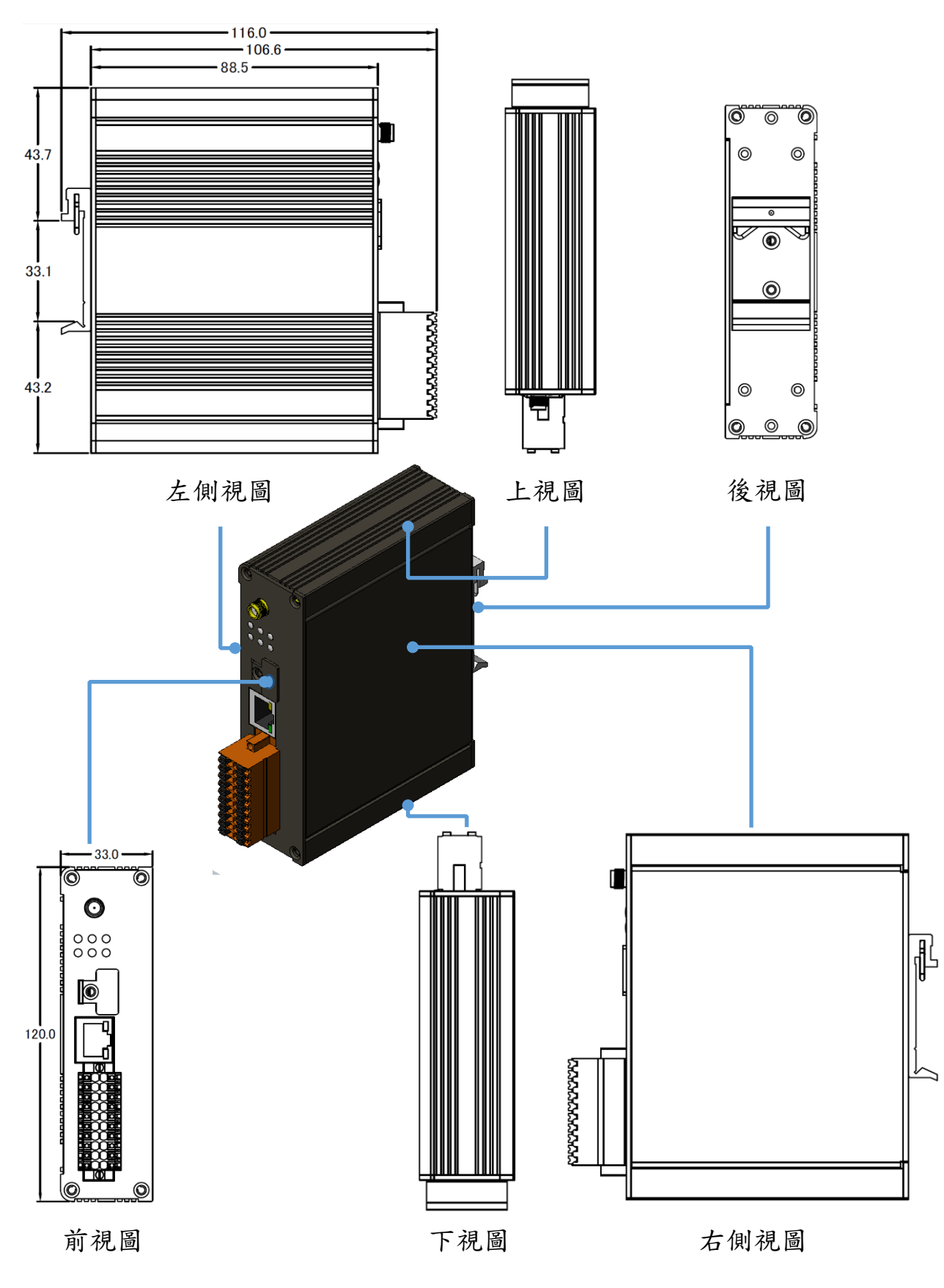

ICP DAS, MDC-211-ZT 使用手册, 版本 v1.1 Page 7 版權所有 © 2018 泓格科技股份有限公司,保留所有權利。

# 1.5. 配置說明

閃爍

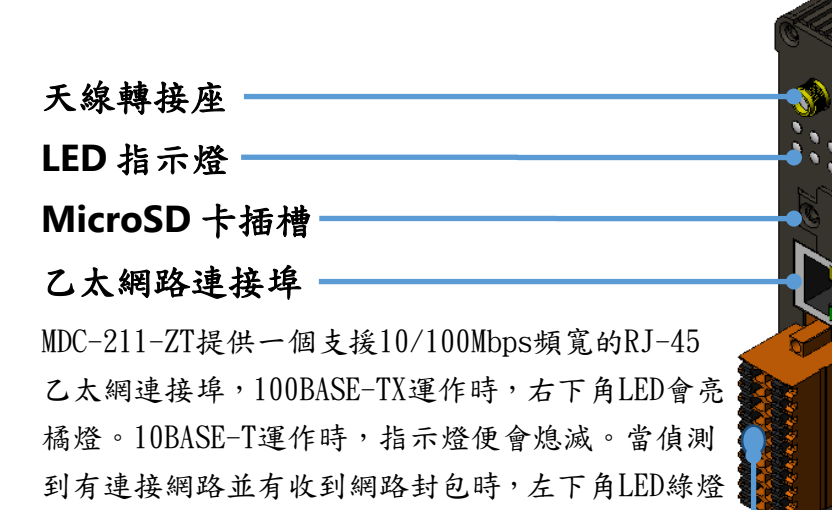

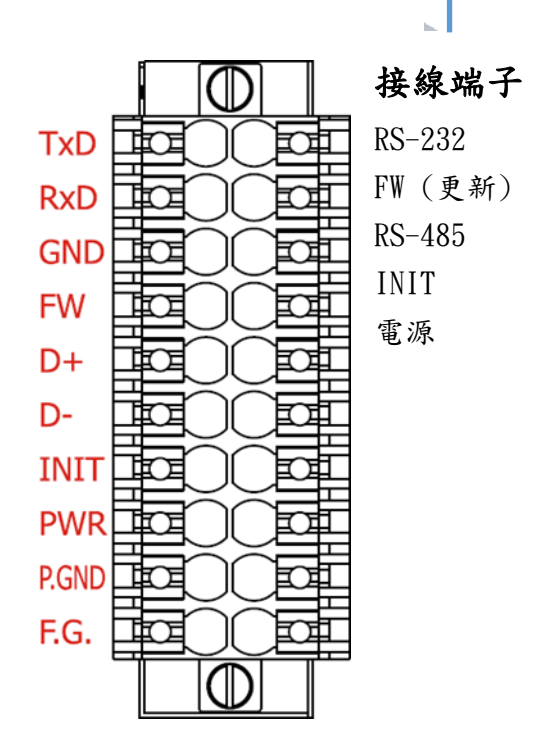

ICP DAS, MDC-211-ZT 使用手册,版本 v1.1 Page 8 版權所有©2018 泓格科技股份有限公司,保留所有權利。

# 2. 開始使用

本章節主要說明 MDC-211-ZT 的操作使用流程;介紹如何透過瀏覽器連線 MDC-211-ZT 的網 頁介面,並依序建立 Modbus Master 與 Modbus Slave 功能,作為 Modbus 資料集中器

#### ◆ MDC-211-ZT 設定流程圖

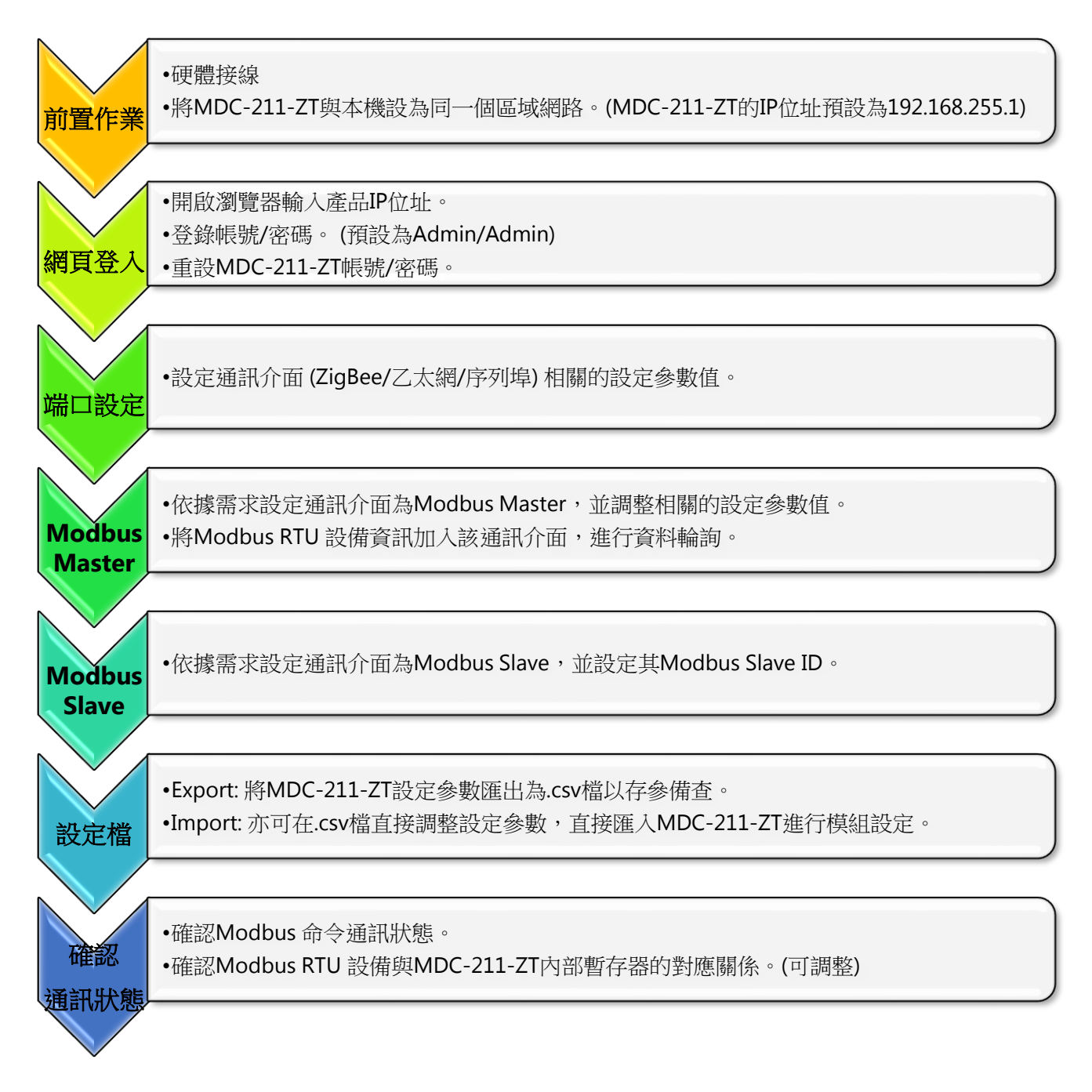

ICP DAS, MDC-211-ZT 使用手册, 版本 v1.1 Page 9 版權所有 © 2018 泓格科技股份有限公司,保留所有權利。

## 2.1. 前置作業

在設置 MDC-211-ZT 之前,請完成必要的前置動作,包含硬體接線細節、IP 位址設定等等,本節將逐一介紹。

#### ◆ 硬體接線

請依照圖 2.1 接線圖所示,將下列項目進行接線:

- 1. 電源供應及其電壓範圍:+10 VDC~+30 VDC
- 2. RS-485 : D+ & D-
- 3. RS-232 : TxD / RxD / GND
- 4. Ethernet:將 MDC-211-ZT 的 LAN 與本機電腦透過網路線相連(或可透過 Ethernet Switch/Hub)

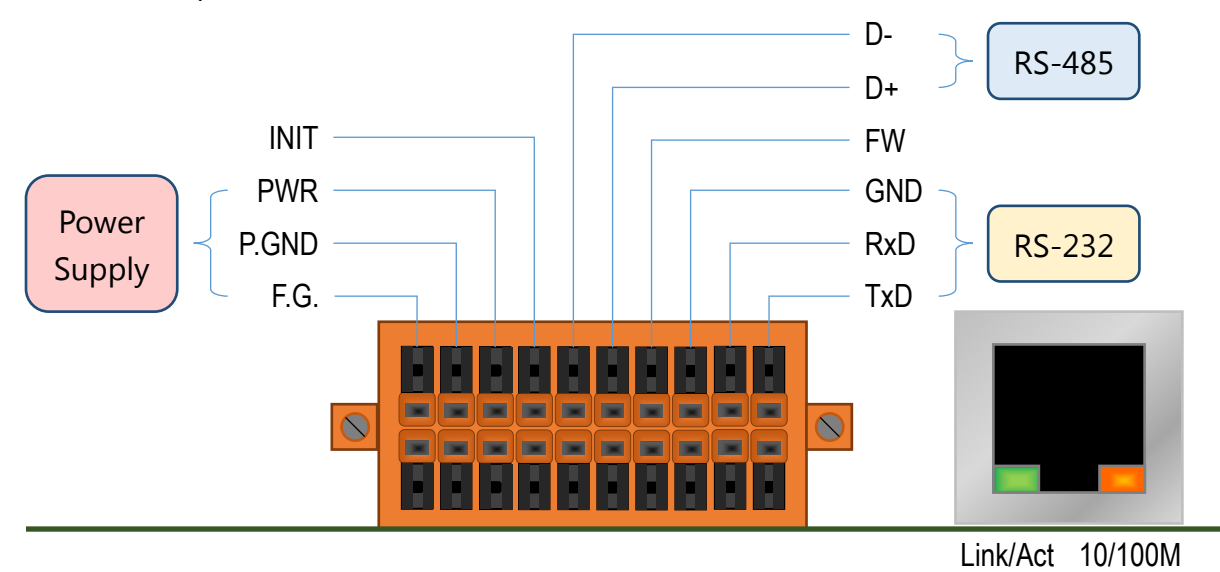

圖 2.1 MDC-211-ZT 接線圖

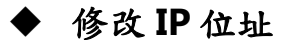

MDC-211 模組的參數設定需要透過網頁進行,連線前請確認 MDC-211-ZT 與本機電腦設 定為相同區域網路,以利進行 MDC-211-ZT 網頁連線。表 2.1 為 MDC-211-ZT 預設的網路參 數設定值,若與本機電腦處於不同位址區段的網路中,請透過下列軟體進行修改:

(1) eSearch Utility

http://ftp.icpdas.com/pub/cd/tinymodules/napdos/software/esearch/windows/

(2) ZT-2000 Configuration Utility

http://ftp.icpdas.com.tw/pub/cd/usbcd/napdos/ZigBee/zt\_series/utility/

| IP      | 192.168.255.1 |
|---------|---------------|
| Mask    | 255.255.0.0   |
| Gateway | 192.168.0.1   |

表 2.1 MDC-211-ZT 網路參數的出廠預設值

以下示範透過 eSearch Utility 搜尋 MDC-211-ZT 並修改網路參數的操作方法:

步驟1 點選[Search Server]搜尋 MDC-211-ZT 模組

步驟 2 滑鼠選取[MDC-211-ZT]後,點選[Configuration (UDP)]按鈕,如圖 2.2

| 🥏 eSearch Util                       | ity [ v1.1.13, Nov.29, 2016 ] |                 | ↔            | – 🗆 🗙         |
|--------------------------------------|-------------------------------|-----------------|--------------|---------------|
| <u>F</u> ile <u>S</u> erver <u>T</u> | ools                          |                 |              |               |
| Name                                 | Alias                         | IP Address      | Sub-net Mask | Gateway ^     |
| MDC-211-ZT                           | MDC                           | 192.168.255.1   | 255.255.0.0  | 192.168.0.1   |
| tDS-725                              | Tiny                          | 192.168.11.202  | 255.255.0.0  | 192.168.1.1   |
| PIR230E                              | EtherIO                       | 192.168.1.32    | 255.255.0.0  | 192.168.1.1   |
| DL-302                               | EtherIO                       | 192.168.19.1    | 255.255.0.0  | 192.168.0.1   |
| DL-302                               | EtherIO                       | 192.168.101.15  | 255.255.0.0  | 192.168.1.1   |
| DL-302                               | EtherIO                       | 10.1.1.57       | 255.255.0.0  | 10.1.1.1      |
| SI-002                               | N/A                           | 192.168.73.35   | 255.255.0.0  | 192.168.1.1   |
| WP5231                               | WISE-5231                     | 192.168.100.231 | 255.255.0.0  | 192.168.1.1 💙 |
| <                                    |                               |                 |              | >             |
| Status                               | Server Configuration (        | UDP) W          | eb           | Exit          |

圖 2.2 eSearch Utility 操作介面

ICP DAS, MDC-211-ZT 使用手册, 版本 v1.1 Page 11 版權所有 © 2018 泓格科技股份有限公司,保留所有權利。

步驟 3 此時會彈跳出設定視窗,讓使用者調整網路參數設定值,完成後點選[OK]按鈕則會進

行網路參數修改,如圖 2.3

| Configure Server (U                                                                                                    | DP)           |                |             |        | ×                 |
|----------------------------------------------------------------------------------------------------|---------------|----------------|-------------|--------|-------------------|
| Server Name :                                                                                                    | MDC-211-ZT    |                |             |        |                   |
| DHCP:                                                                                                    | 0: OFF 🔹      | Sub-net Mask : | 255.255.0.0 | Alias: | MDC               |
| IP Address :                                                                                                    | 192.168.255.1 | Gateway :      | 192.168.0.1 | MAC:   | 00:00:00:00:00:00 |
| Server Name : MDC-211-ZT   DHCP: 0: OFF    IP Address : 192.168.255.1   Gateway : 192.168.0.1   Warning!! OK   Contact your Network Administrator to get correct configuration before any changing! |               | OK Cancel      |             |        |                   |

圖 2.3 網路參數設定介面

步驟4 再次點選[Search Server]搜尋 MDC-211-ZT 模組,確認網路參數是否修改成功。

### 2.2. 連線到 MDC-211-ZT 網頁介面

本節介紹如何登入 MDC-211-ZT 的網頁介面

步驟1 當 MDC-211-ZT 與本機在同一區域網路時,可以在網頁瀏覽器上鍵入 MDC-211-ZT 的

IP 位址作登入 (建議使用 IE11 / Chrome / Firefox,解析度 800 x 600 以上),其登入畫 面如圖 2.4 所示:

| Modbus Data Concentrator  | Account: Admin  |
|---------------------------|-----------------|
| ZigBee Control Your World | Password: ••••• |
|                           | Login           |

圖 2.4 產品登入頁面

步驟 2 輸入 MDC-211-ZT 網頁的帳號密碼 (不區分大小寫),並點選 Login 按鈕。

- 預設帳號:Admin
- 預設密碼: Admin

步驟 3 點選【System Information】→【Account Management】修改帳號/密碼以提高安全

性,如圖 2.5

| System Information | Module Setting | I/O Info    | I/O Information |  | ormation |
|--------------------|----------------|-------------|-----------------|--|----------|
| 츛 System           | Account        | Managem     | nent            |  |          |
| Firmware Version   |                | Account     | ADMIN           |  |          |
| Account Managemer  | nt N           | ew Password | ••••            |  |          |
|                    | Retype N       | ew Password | •••••           |  |          |
|                    | Save           |             |                 |  |          |

圖 2.5 帳號密碼管理

ICP DAS, MDC-211-ZT 使用手册, 版本 v1.1 Page 13 版權所有 © 2018 泓格科技股份有限公司,保留所有權利。

#### 2.3. 設置端口資訊

MDC-211-ZT 提供一埠 ZigBee、一埠乙太網、一埠 RS-232 與一埠 RS-485 通訊介面,本節介 紹上述通訊介面相關參數的設定方法。

#### ◆ ZigBee 通訊介面設定

點選【Module Setting】→【ZigBee】即可讀取當前 ZigBee 設定參數,若欲修改 ZigBee 設定參數,可點選下方【Modify】按鈕進入設定頁面,如圖 2.6:

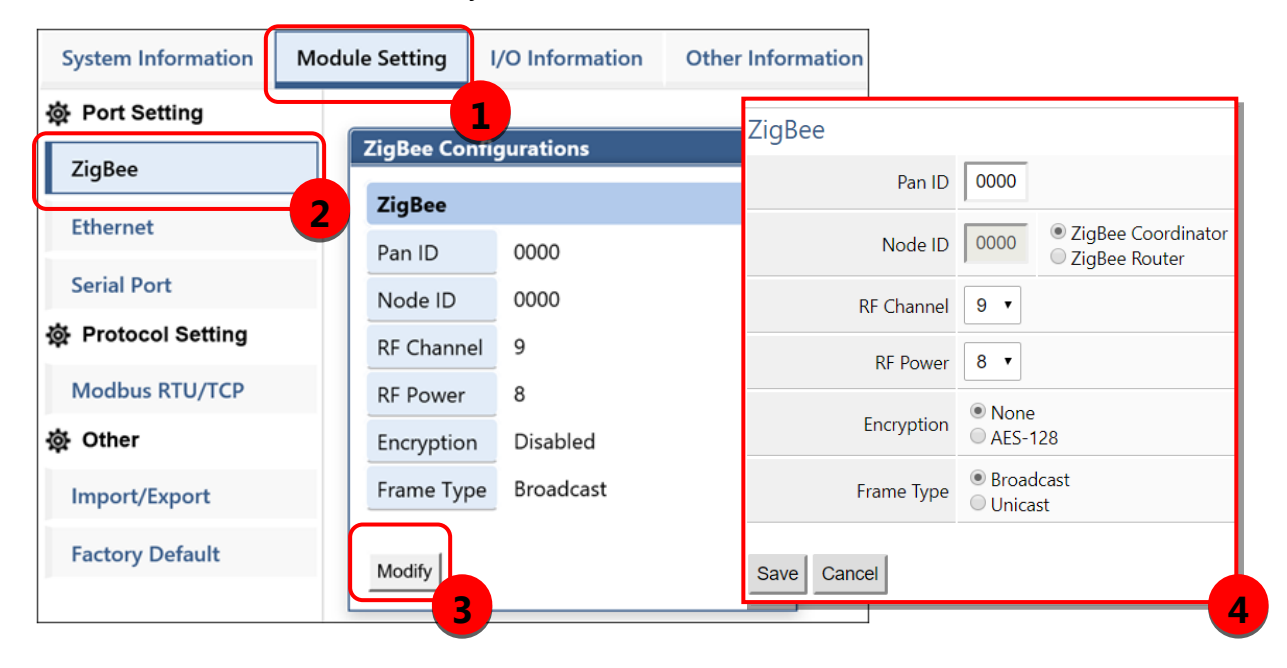

圖 2.6 當前 ZigBee 相關設定值與參數修改頁面

ZigBee 相關參數說明可參考【4.1.1 ZigBee 通訊介面】,參數調整完畢後請點選【Save】進行儲存,若放棄修改請點選【Cancel】回到上一頁。

NOTE - 設定完畢後 ZigBee 相關參數將立即生效, "無需"重新啟動 MDC-211-ZT 的電源。

#### ◆ 乙太網通訊介面設定

點選【Module Setting】→【Ethernet】即可讀取當前乙太網的設定參數,若欲修改乙太 網設定參數,可點選下方【Modify】按鈕進入設定頁面,圖 2.7:

| System Information | Setting I/O Inf | I/O Information Other Information |             |     |      |         |        |       |    |    |
|--------------------|-----------------|-----------------------------------|-------------|-----|------|---------|--------|-------|----|----|
| 尊 Port Setting     |                 | <b>—</b> 1                        |             |     |      |         |        |       |    |    |
| ZigBee             |                 | thernet Configura                 | tions       | _   |      |         |        |       |    |    |
| Ethernet           |                 | LAN1<br>DHCP                      | Disabled    |     | Ethe | rnet    |        |       |    |    |
| Serial Port        | -2              | IP                                | 192.168.80  | ).2 |      | DHCP    | • Disa | abled |    |    |
| 츛 Protocol Setting |                 | Mask                              | 255.255.0.0 | D   |      |         |        |       |    | _  |
| Modbus RTU/TCP     |                 | Gateway                           | 192.168.1.  | 1   |      | IP      | 192    | 168   | 80 | 2  |
| 读 Other            |                 | PORT                              |             |     |      | Mask    | 255    | 255   | 0  | 0  |
| Import/Export      |                 | Web Server Port                   | 80          |     |      | Gateway | 192    | 168   | 1  | 1  |
| Factory Default    |                 | Modbus TCP Port                   | 502         |     |      |         |        |       |    |    |
|                    |                 | Modify                            |             |     | Save | Cancel  |        |       |    |    |
|                    |                 | -3-                               |             |     |      |         |        |       |    | -4 |

圖 2.7 當前乙太網相關設定值與參數修改頁面

乙太網參數調整完畢後,請點選【Save】進行儲存,若放棄修改請點選【Cancel】回到上一頁。 NOTE - 設定完畢後"必須"重新啟動 MDC-211-ZT 的電源,新的乙太網參數方可生效。

### ◆ 序列埠通訊介面設定

點選【Module Setting】→【Serial Port】即可讀取當前 RS-232 與 RS-485 的設定參數, 若欲修改序列埠相關參數,可點選下方【Modify】按鈕進入設定頁面,如圖 2.8:

| System Information  | Nodule Setting I/O Informat | ion Other Information |                         |                |
|---------------------|-----------------------------|-----------------------|-------------------------|----------------|
| 췋 Port Setting      | 1                           |                       | RS-232                  |                |
| ZigBee              | Modbus Configurations       |                       | Baud Rate               | 115200 🔻       |
| Ethernet            | RS-232                      |                       | Data Format             | None • 8 • 1 • |
|                     | Baud Rate                   | 115200                | later sharastar Timeout | 35 •           |
| Serial Port         | Data Format                 | N,8,1                 |                         | 3.0 *          |
| or Protocol Setting | 2 Inter-character Timeout   | 3.5 (character time)  | RS-485                  |                |
| Modbus RTU/TCP      | RS-485                      |                       | Baud Rate               | 115200 🔻       |
| 奋 Other             | Baud Rate                   | 115200                | Data Format             | None • 8 • 1 • |
| Import/Export       | Data Format                 | N,8,1                 |                         |                |
| Factory Default     | Inter-character Timeout     | 3.5 (character time)  | Inter-character Timeout | 3.5 •          |
|                     |                             |                       | Save Cancel             |                |
|                     | Modify                      |                       | Save Gancer             |                |

圖 2.8 當前序列埠相關設定值與參數修改頁面

序列埠相關參數說明可參考【4.1.2 序列埠通訊介面】,參數調整完畢後請點選【Save】進行儲存,若放棄修改請點選【Cancel】回到上一頁。

NOTE - 設定完畢後序列埠設定值將立即生效,無需重新啟動 MDC-211-ZT 的電源。

## 2.4. 設置 MDC-211-ZT 作為 Modbus Master

MDC-211-ZT 的 ZigBee / RS-232 / RS-485 每種通訊介面可被擇一設定為 Modbus Master 或 是 Modbus Slave,本節介紹將通訊介面設定為 Modbus Master 的設定方法,並加入欲監控的 Modbus RTU 設備。

#### ◆ 讀取當前 Modbus 通訊協議設定值

點選【Module Setting】→【Modbus RTU/TCP】即可讀取當前 Modbus RTU/TCP 通訊協議的設定參數,若欲進行參數修改,可點選下方【Modify】按鈕進入設定頁面,如圖 2.9

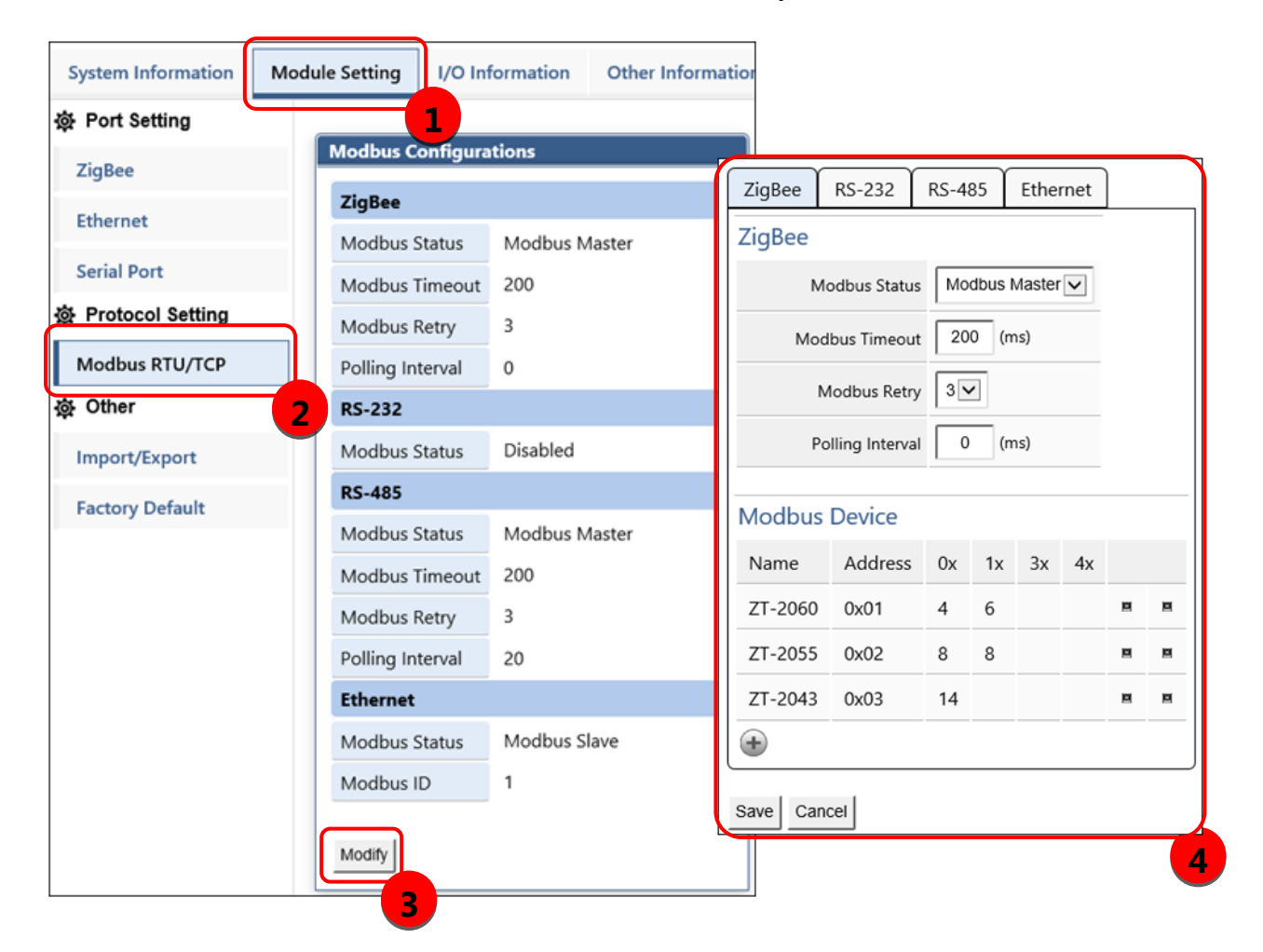

圖 2.9 當前 Modbus RTU/TCP 相關設定參數及其設定頁面

ICP DAS, MDC-211-ZT 使用手册, 版本 v1.1 Page 17 版權所有 © 2018 泓格科技股份有限公司,保留所有權利。

#### ♦ 設定通訊介面為 Modbus Master

點選【Module Setting】→【Modbus RTU/TCP】→ 選擇通訊介面【ZigBee / RS-232 / RS-485】,將【Modbus Status】設定為 Modbus Master,其它參數說明可參考【4.2 Modbus 通訊協定參數說明】。

#### ◆ 加入欲監控的 Modbus RTU 設備

- 步驟1] 將通訊介面設定為 Modbus Master 之後,可參考圖 2.9,在下方「Modbus Device」 處點選圖示「●」,以新增 Modbus RTU Slave 模組,並輸入模組名稱 (最多 12 個 ASCII 碼字元) 與 Modbus RTU 的 Slave 站號(1~255)。
- 步驟2] 緊接參考圖 2.10,點選圖示「◀」,在該 Modbus RTU Slave 模組底下,新增 Modbus RTU 命令;依序設定 Modbus 函式代碼 (Function Code)、暫存器起始位址(Start)與暫 存器個數/長度(Length)

| MBRTU Device          |                    |  |  |  |  |
|-----------------------|--------------------|--|--|--|--|
| Module                | Module             |  |  |  |  |
| Module Name           | undefined          |  |  |  |  |
| Modbus Address        | 1                  |  |  |  |  |
| Modbus Register       |                    |  |  |  |  |
| Enabled Function Code | Start Length Range |  |  |  |  |
|                       |                    |  |  |  |  |
| OK Cancel             |                    |  |  |  |  |

圖 2.10 新增 Modbus RTU Slave 模組/命令視窗

步驟 3 調整完畢後請點選【OK】進行儲存,若放棄修改請點選【Cancel】回到上一頁,若須 删除 Modbus 命令請點選圖示「圓」。

ICP DAS, MDC-211-ZT 使用手册, 版本 v1.1 Page 18 版權所有 © 2018 泓格科技股份有限公司,保留所有權利。

# 2.5. 設置 MDC-211-ZT 作為 Modbus Slave

MDC-211-ZT 的 ZigBee / RS-232 / RS-485 通訊介面可被擇一設定為 Modbus Master 或是 Modbus Slave (乙太網通訊介面僅可作為 Modbus Slave),本節介紹將通訊介面設定為 Modbus Slave 的設定方法。

#### ◆ 設定通訊介面為 Modbus Slave

點選【Module Setting】→【Modbus RTU/TCP】→ 點選【Modify】→ 選擇通訊介面【ZigBee /RS-232/RS-485】,將【Modbus Status】設定為 Modbus Slave,最後設定 MDC-211-ZT 作 Modbus Slave 時的站號 (1~255)。

| System Information | Module Setting | I/O Informat   | ion Other I | Information |              |           |          |
|--------------------|----------------|----------------|-------------|-------------|--------------|-----------|----------|
| 췋 Port Setting     |                | 1              |             |             |              |           |          |
| ZigBee             | Modbus         | Configurations |             |             |              |           |          |
| Ethernet           | ZigBee         |                |             |             |              |           |          |
|                    | Modbus         | Status Mod     | bus Master  |             |              |           |          |
| Serial Port        | Modbus         | Timeout 200    |             | $\square$   |              |           |          |
| 發 Protocol Setting | Modbus         | Retry 3        |             | ZigBee      | RS-232       | RS-485    | Ethernet |
| Modbus RTU/TCP     | Polling In     | nterval 0      |             | RS-23       | 2            |           |          |
| 發 Other            | 2 RS-232       |                |             |             | Modbus State | us Modbus | Slave •  |
| Import/Export      | Modbus         | Status Disa    | bled        |             |              |           |          |
| Factory Default    | RS-485         |                |             | l           | Modbus I     | D 1       |          |
| ractory benaut     | Modbus         | Status Mod     | bus Master  |             |              |           |          |
|                    | Modbus         | Timeout 200    |             | Save        | Cancel       |           |          |
|                    | Modbus         | Retry 3        |             |             |              |           |          |
|                    | Polling In     | nterval 20     |             |             |              |           |          |
|                    | Etherne        | t              |             |             |              |           |          |
|                    | Modbus         | Status Mod     | bus Slave   |             |              |           |          |
|                    | Modbus         | ID 1           |             |             |              |           |          |
|                    | Modify         | 3              |             |             |              |           |          |

圖 2.11 Modbus RTU/TCP 通訊協議設定參數修改頁面

# ◆ MDC-211-ZT 的 Modbus 內部暫存器 (Internal-register) 位址

MDC-211-ZT 作 Modbus Slave 時,可供外部控制器間接讀取 Modbus RTU 設備的資訊, 其對應的 Modbus Register 資訊請參考【2.6.2 查詢 Modbus 暫存器位址的對應關係】。

ICP DAS, MDC-211-ZT 使用手册, 版本 v1.1 Page 20 版權所有 © 2018 泓格科技股份有限公司,保留所有權利。

### 2.6. 確認 Modbus RTU 設備通訊狀態

每一條 Modbus 命令的狀態,都可以在 MDC-211-ZT 網頁介面上直接瀏覽與監控。本節介紹 如何確認 Modbus 命令的通訊狀態、即時監控 Modbus RTU 設備 I/O 通道的狀態、查詢 Modbus RTU 設備的 I/O 通道與 MDC-211-ZT 的內部暫存器 (Internal-register) 位址的對應關係。

#### 2.6.1. 確認 Modbus 命令的輪詢狀態

點選【I/O Information】→【Internal Register】,此時瀏覽器會載入 Modbus 命令相關的 即時資訊,如圖 2.12 所示,其欄位說明請詳見表 2.2。

| Inter      | Internal Register (RS-485) |               |               |                      |  |  |
|------------|----------------------------|---------------|---------------|----------------------|--|--|
| $\bigcirc$ | Max   272   Min   RESET    |               |               |                      |  |  |
| ID         | Number                     | Remote        | MDC-211-ZT    | Status               |  |  |
|            | #006                       | [40000:40003] | [40000:40003] | GOOD                 |  |  |
| 06         | #014                       | [41000:41000] | [40006:40009] | ILLEGAL DATA ADDRESS |  |  |
| 00         | #015                       | [40000:40007] | [40010:40017] | ILLEGAL DATA VALUE   |  |  |
|            | #017                       | [40000:40003] | [40022:40025] | DISABLED             |  |  |
| 07         | #016                       | [40000:40003] | [40018:40021] | TIMEOUT              |  |  |

圖 2.12 Modbus 命令通訊即時狀態頁面

表 2.2 I/O 資訊即時顯示欄位說明

| 項目         | 說明                                       |  |  |
|------------|------------------------------------------|--|--|
| ID         | Modbus RTU Slave 模组的站號                   |  |  |
| Number     | MDC-211-ZT 的 Modbus 命令輪詢順序與對應內部暫存器       |  |  |
| Number     | (Internal-register) 的排列順序                |  |  |
| Remote     | Modbus RTU Slave 模組的暫存器位址                |  |  |
| MDC-211-ZT | MDC-211-ZT 的內部暫存器 (Internal-register) 位址 |  |  |
| Status     | Modbus 命令輪詢狀態                            |  |  |

此時,若欲查詢 MDC-211-ZT 與 Modbus RTU 設備之間, Modbus 命令的通訊狀態,請參照

ICP DAS, MDC-211-ZT 使用手册,版本 v1.1 Page 21 版權所有 © 2018 泓格科技股份有限公司,保留所有權利。

「Status」欄位:

- (1) 若「Status」欄位顯示為 GOOD,表示該命令目前已可正常連線並讀取資料。
- (2) 若「Status」欄位顯示為 DISABLED,表示該命令被使用者取消使用中。
- (3) 若「Status」欄位顯示為 TIMEOUT,表示該命令通訊逾時設備無回應,請確認模組接線 與下列 Modbus RTU 設備相關設定,是否與 MDC-211-ZT 中的設定一致。
  - Baud Rate
  - Data Format (Data Bit / Parity / Stop Bit)
  - Modbus RTU Slave 設備的站號 (ID)
- (4) 若「Status」欄位顯示為 ILLEGAL DATA FUNCTION,表示 Modbus Exception Code 01, 意謂此命令的連線已建立,但是通訊目標的 Modbus RTU 設備不支援該函式代碼 (Function Code),請重新確認 Modbus 命令參數。
- (5) 若「Status」欄位顯示為 ILLEGAL DATA ADDRESS,表示 Modbus Exception Code 02, 意謂此命令的連線已建立,但是通訊目標的 Modbus RTU 設備不支援該暫存器位址 (Starting Register),或是超出合法暫存器區段(Starting + Length),請重新確認 Modbus 命令參數。
- (6) 若「Status」欄位顯示為 ILLEGAL DATA VALUE,表示 Modbus Exception Code 03,意謂 此命令的連線已建立,但是該筆命令存取暫存器的個數 (Quantity) 不合法,請重新確認 Modbus 命令參數。
- (7) 若「Status」欄位顯示為 CRC ERROR,表示 Modbus 的 CRC 校驗碼異常錯誤,通訊可能 受到異常干擾。

#### 2.6.2. 查詢 Modbus 暫存器位址的對應關係

當使用者定義 Modbus 命令完成時,MDC-211-ZT 將依據 Modbus 命令的定義順序,自 動產生相對應的內部暫存器位址。此時,僅需在網頁中依序點選【I/O Information】→ 【Internal Register】,瀏覽器將自動載入 Modbus 暫存器對應表。

| # | ModbusDevice |               |            |              |              |          |
|---|--------------|---------------|------------|--------------|--------------|----------|
| # | PortNo.      | ModbusSlaveID | ModuleName | FunctionCode | RegStartAddr | RegCount |
| * | 0            | 1             | ZT-2060    | 1            | 0            | 4        |
| * | 0            | 1             | ZT-2060    | 2            | 0            | 6        |
| * | 0            | 2             | ZT-2060    | 1            | 0            | 4        |
| * | 0            | 2             | ZT-2060    | 2            | 0            | 6        |
| * | 0            | 3             | ZT-2043    | 1            | 0            | 14       |
| # |              |               |            |              |              |          |

表 2.3 Modbus 命令定義範例

以上表 2.3 的參數為例,瀏覽器將載入 Modbus 暫存器對應表如圖 2.13 所示。對應表中「Remote」 欄位表示 Modbus RTU 設備的暫存器位址,「MDC-211-ZT」欄位表示相對應的內部暫存器位 址,使用者可透過 Modbus 通訊協定,存取「MDC-211-ZT」欄位中顯示的內部暫存器位址, 即可監控實體 Modbus RTU 設備。

| Inter                                     | Internal Register (ZigBee) |               |     |               |       |        |
|-------------------------------------------|----------------------------|---------------|-----|---------------|-------|--------|
| Max   607   Mow   350   Min   342   RESET |                            |               |     |               |       |        |
| ID                                        | Number                     | Remote        |     | MDC-21        | 1-ZT  | Status |
| 01                                        | #001                       | [0000:0000    | 03] | [00000:00003] |       | GOOD   |
| 01                                        | #002                       | [10000:1000   | 05] | [10000:1      | 0005] | GOOD   |
| 02                                        | #003                       | [0000:0000    | 03] | [00004:0      | 0007] | GOOD   |
| 02                                        | #004                       | [10000:10005] |     | [10006:10011] |       | GOOD   |
| 03                                        | #005                       | [00000:000]   | 13] | [00008:0      | 0021] | GOOD   |
|                                           |                            |               |     |               |       |        |

圖 2.13 網頁介面中的 Modbus 暫存器對應表

ICP DAS, MDC-211-ZT 使用手册, 版本 v1.1 Page 23 版權所有 © 2018 泓格科技股份有限公司,保留所有權利。

#### 2.6.3. Modbus RTU 設備 I/O 通道狀態監控測試

MDC-211-ZT 除了可以透過標準 Modbus 通訊協定,即時監控 Modbus RTU 設備的 I/O 通道,亦提供網頁介面讓使用者實際測試監控 Modbus I/O 通道狀態;如圖 2.14,使用者僅需 點選【I/O Information】,再點擊選取指定 Modbus RTU 設備,此時瀏覽器會依據預先設置的 Modbus 命令,即時顯示該 Modbus 設備的 I/O 通道狀態,此時使用者可以直接點擊 I/O 通道, 進行 I/O 通道狀態的變更。

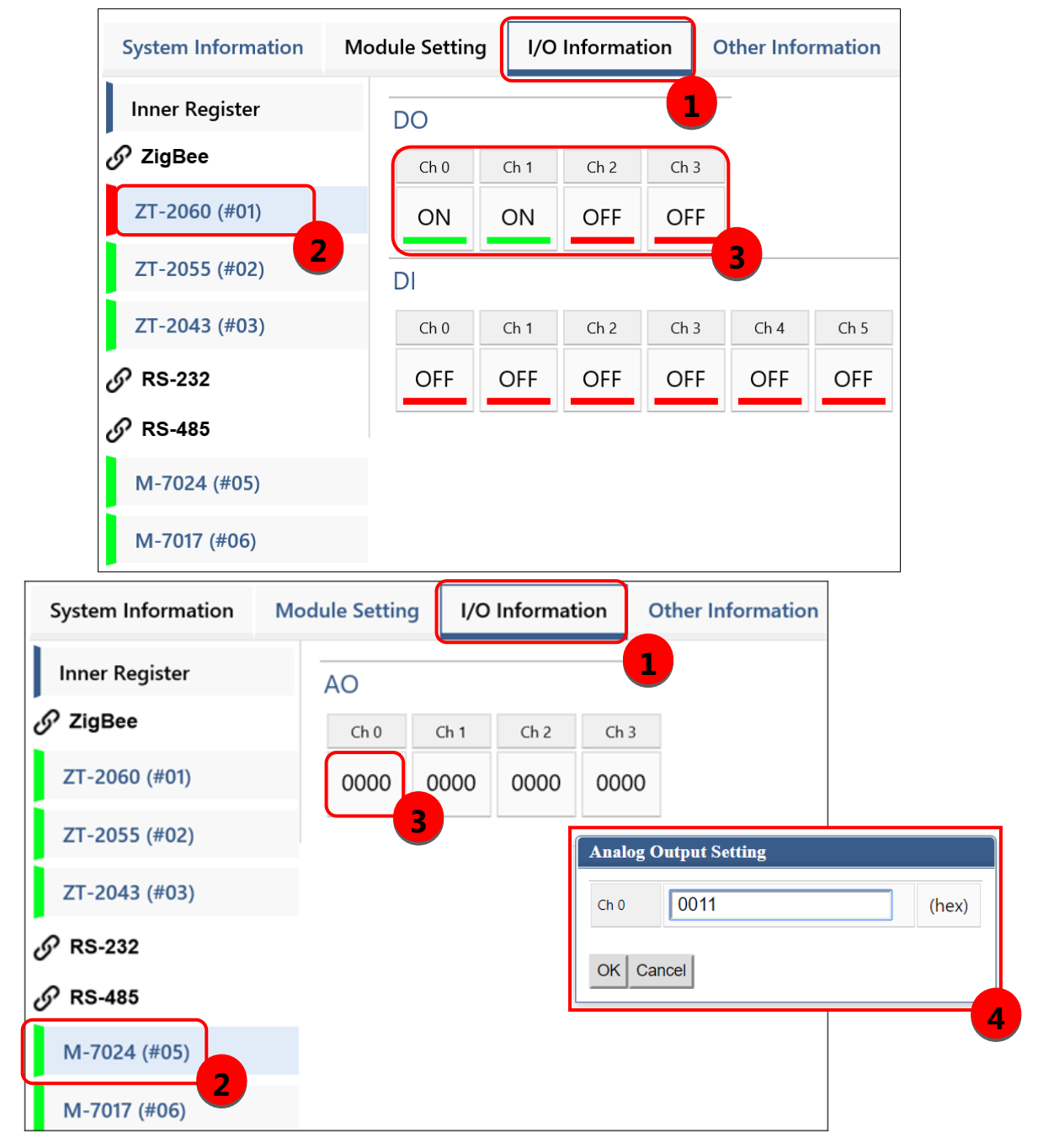

圖 2.14 Modbus I/O 資訊即時顯示頁面

ICP DAS, MDC-211-ZT 使用手册, 版本 v1.1 Page 24 版權所有 © 2018 泓格科技股份有限公司,保留所有權利。

# 3. 系統設定參數匯出與匯入

使用者除了可以透過網頁介面的操作方法,對 MDC-211-ZT 進行參數設定之外,亦可將 設定參數匯出到本機電腦,儲存為\*.CSV 檔案作備份儲存。此外,使用者亦可直接在本機電腦 編輯\*.CSV 檔案,進行設定參數調整,最後再將\*.CSV 檔案匯入 MDC-211-ZT 模組,完成模組參 數設定。

本章將介紹\*.CSV 設定檔案匯出、匯入的操作流程,以及\*.CSV 設定檔案格式說明、設定代 碼與建議

NOTE - \*.CSV 檔案是一種文字檔格式,能夠在試算表軟體或純文字檔中編輯,具有容易使用, 容易閱讀與維護的優點。在純文字編輯器中使用逗號", "區隔每個欄位。

#### 3.1. 設定參數檔案匯出與匯入

本節介紹設定參數檔案匯入與匯出的操作流程。

#### ◆ 設定參數檔案匯出

如圖 3.1,依序點選【Module Setting】→【Import/Export】→【Export】,即可將 MDC-211-ZT 的設定參數匯出為\*.csv 檔案。

| System Information Mo                    | odule Setting                                                                                    | I/O Information                                     | Other Information                           |  |  |
|------------------------------------------|--------------------------------------------------------------------------------------------------|-----------------------------------------------------|---------------------------------------------|--|--|
| 🕸 Port Setting                           |                                                                                                  |                                                     |                                             |  |  |
| φ. · · · · · · · · · · · · · · · · · · · | Import                                                                                           |                                                     |                                             |  |  |
| ZigBee                                   | Import the set                                                                                   | tings to MDC-211-ZT                                 |                                             |  |  |
| Ethernet                                 | The file of .csv format generated by MDC-211-ZT can be re-<br>uploaded for module configuration. |                                                     |                                             |  |  |
| Serial Port                              |                                                                                                  |                                                     |                                             |  |  |
| Protocol Setting                         |                                                                                                  |                                                     |                                             |  |  |
| Modbus RTU/TCP                           | Export                                                                                           |                                                     |                                             |  |  |
| 🕸 Other                                  | Export the settings from MDC-211-ZT                                                              |                                                     |                                             |  |  |
| Import/Export                            | The configurat<br>saved as .csv f                                                                | tions of MDC-211-ZT ca<br>ile for troubleshooting a | n be downloaded and<br>and project records. |  |  |
| Factory Default                          |                                                                                                  |                                                     | 3 Export                                    |  |  |

圖 3.1 模組設定參數 Export 頁面

ICP DAS, MDC-211-ZT 使用手册, 版本 v1.1 Page 25 版權所有 © 2018 泓格科技股份有限公司,保留所有權利。

◆ 設定參數檔案匯入

如圖 3.2,依序點選【Module Setting】→【Import/Export】→【Choose File】→【Import】, 即可將\*.csv 檔案匯入 MDC-211-ZT 中並立即設定。

| System Information Mo | dule Setting                                                                                                    | I/O Information | Other Information |  |  |  |
|-----------------------|----------------------------------------------------------------------------------------------------|-----------------|-------------------|--|--|--|
| Port Setting          | Import                                                                                                    |                 |                   |  |  |  |
| ZigBee                | Import the settings to MDC-211-ZT                                                                                  |                 |                   |  |  |  |
| Ethernet              | The file of .csv format generated by MDC-211-ZT can be re-<br>uploaded for module configuration.                   |                 |                   |  |  |  |
| Serial Port           | 》<br>》<br>》<br>》<br>》<br>》<br>》<br>》                                                                               |                 |                   |  |  |  |
| ✿ Protocol Setting    |                                                                                                    |                 | 3 4               |  |  |  |
| Modbus RTU/TCP        | Export                                                                                                    |                 |                   |  |  |  |
| 🔯 Other               | Export the settings from MDC-211-ZT                                                                                |                 |                   |  |  |  |
| Import/Export         | The configurations of MDC-211-ZT can be downloaded and saved as .csv file for troubleshooting and project records. |                 |                   |  |  |  |
| Factory Default       |                                                                                                    |                 | Export            |  |  |  |

圖 3.2 模組設定參數 Import 頁面

# 3.2. 参數設定檔案(\*.csv)格式說明

使用者如果想要透過\*.csv 設定檔案對 MDC-211-ZT 作參數設定,其\*.csv 設定檔案範本可以透過 MDC-211-ZT 的網頁介面匯出取得,詳細步驟請參考【3.1 設定參數檔案匯出與匯入】。

MDC-211-ZT 的設定參數檔案,包含所有設定參數,使用時欄位名稱與順序必須與下列範 例相同不可更動,如圖 3.3。以下將依序介紹 ZigBee、序列埠與乙太網等通訊介面的設定參數, 並 Modbus Master 與 Modbus Slave 相關的設定參數。

NOTE - \*.csv 範本可參考【2.7 設定參數檔案匯出與匯入】,透過 MDC-211-ZT 網頁匯出取得

| //// mdc211zt_config (14).csv - 記事本 ↔ - □ ×                           |
|-----------------------------------------------------------------------|
| 檔案(E) 編輯(E) 格式(Q) 檢視(V) 說明(H)                                         |
| #,ZigBee,,,,,,,                                                       |
| #,PanID,NodeID,RFCH,Power,AES128,,,                                   |
| *,0000,0000,9,8,0,,,                                                  |
| # <sub>1111111</sub>                                                  |
| #,Ethernet,,,,,,,                                                     |
| #,DHCP,IP,Mask,Gateway,,,,,                                           |
| *,0,192.168.31.211,255.255.0.0,192.168.1.1,,,,                        |
| # <sub>1111111</sub>                                                  |
| #,SerialPort,,,,,,                                                    |
| #,BaudRate,BaudRate,DataBit,Parity,StopBit,,,                         |
| *,RS-232,115200,8,0,1,,,                                              |
| *,RS-485,115200,8,0,1,,,                                              |
| #                                                                     |
| #,Modbus,,,,,,                                                        |
| #,PortName,PortNo.,ModbusMode,ModbusID,Retry,Timeout,Interval,        |
| ^,ZIGBee,0,1,1,3,200,20,                                              |
| ^,KS-232, I,Z, I,3,200,20,<br>* DS 405 2 1 1 2 200 20                 |
| ^,KS-463,Z,T,T,5,ZUU,ZU,<br>* Ethernet N/A N/A 1                      |
| ",Eulernet,in/A,in/A,i,,,,                                            |
| #,<br># ModbusDevice                                                  |
| # PortNo. ModbusSlaveID ModuleName FunctionCode RegStartAddr RegCount |
| * 0.1 7T-2060 1.0.4                                                   |
| *0.1.7T-2060.2.0.6                                                    |
| *0.2.7T-2060.1.0.4                                                    |
| *.0.2.ZT-2060.2.0.6.                                                  |
| *,0,3,ZT-2043,1,0,14,                                                 |
| *,2,5,M-7017,4,0,8,                                                   |
| *,2,6,M-7024,3,0,4,                                                   |
| #                                                                     |

圖 3.3 MDC-211-ZT 的參數設定檔案(\*.csv)

ICP DAS, MDC-211-ZT 使用手册, 版本 v1.1 Page 27 版權所有 © 2018 泓格科技股份有限公司,保留所有權利。

### ♦ ZigBee 通信設定

第一個區段為 ZigBee 通信設定。ZigBee 相關參數說明可參考【4.1.1 ZigBee 通訊介面】,設定 參數欄位與代碼說明請詳見下表 3.1。

| # | ZigBee |        |      |       |        |           |
|---|--------|--------|------|-------|--------|-----------|
| # | PanID  | NodelD | RFCH | Power | AES128 | FrameType |
| * | 0      | 0      | 9    | 8     | 0      | 0         |
| # |        |        |      |       |        |           |

表 3.1 ZigBee 設定參數代碼與範圍

| 項目                | 欄位名稱      | 設定值範圍                                 |  |
|-------------------|-----------|---------------------------------------|--|
| Pan ID            | PanID     | 0000 ~ 3FFF                           |  |
|                   |           | Coordinator: 0000                     |  |
| Node ID           | NodelD    | Router: 0001 ~ FFF7                   |  |
| RF Channel        | RFCH      | 0 (2405 MHz) ~ F (2480 MHz)           |  |
| RF Power          | Power     | 0 (最小) ~ F (最大);預設 8 (符合 CE/FCC 法規限制) |  |
| Encryption AES128 |           | 0(關閉)/1(開啟)                           |  |
| Frame Type        | FrameType | 0 (廣播) / 1 (單播)                       |  |

#### ◆ 乙太網通信設定

第二個區段為乙太網通信設定。乙太網設定參數欄位與代碼說明請詳見下表 3.2。

| # | Ethernet |               |             |             |
|---|----------|---------------|-------------|-------------|
| # | DHCP     | IP            | Mask        | Gateway     |
| * | 0        | 192.168.255.1 | 255.255.0.0 | 192.168.0.1 |
| # |          |               |             |             |

表 3.2 乙太網設定參數代碼

| 項目   | 欄位名稱 | 設定值範圍           |
|------|------|-----------------|
| DHCP | DHCP | 0 (關閉) / 1 (開啟) |

NOTE - IP、Mask 與 Gateway 請依所在區域網路作設定

ICP DAS, MDC-211-ZT 使用手册, 版本 v1.1 Page 28 版權所有 © 2018 泓格科技股份有限公司,保留所有權利。

# ◆ 序列埠通信設定

第三個區段為序列埠通信設定。序列埠相關參數說明可參考【4.1.2 序列埠通訊介面】,設定參 數欄位與代碼說明請詳見下表 3.3。

| # | SerialPort |          |         |        |         |          |
|---|------------|----------|---------|--------|---------|----------|
| # | PortName   | BaudRate | DataBit | Parity | StopBit | CharTime |
| * | RS-232     | 115200   | 8       | 0      | 1       | 3.5      |
| * | RS-485     | 115200   | 8       | 0      | 1       | 3.5      |
| # |            |          |         |        |         |          |

表 3.3 序列埠參數設定代碼

| 項目              | 欄位名稱      | 附註                                                    |  |  |
|-----------------|-----------|-------------------------------------------------------|--|--|
| Port Name       | PortName  | 通訊埠名稱,位置與內容不可修改                                       |  |  |
| Poud Data       | DavidData | 115200 / 57600 / 38400 / 19200 / 9600 / 4800 / 2400 / |  |  |
| Baud Kate       | Вайакаle  | 1200 (單位: bps)                                        |  |  |
|                 | DataBit   | DataBit 7/8                                           |  |  |
| Data Format     | Parity    | 0 (None) / 1 (Odd) / 2 (Even) / 3 (Mark) / 4 (Space)  |  |  |
|                 | StopBit   | 0/1/2                                                 |  |  |
| Inter-character |           |                                                       |  |  |
| Timeout         | Charlime  | 1.3~10(単位: 子兀时间)                                      |  |  |

# ◆ Modbus 模式設定

第四個區段為 Modbus 模式設定。Modbus RTU 設備參數說明可參考【4.2 Modbus 通訊協定 參數說明】,設定參數欄位與代碼說明請詳見下表 3.4。

| # | Modbus   |         |            |          |       |         |          |
|---|----------|---------|------------|----------|-------|---------|----------|
| # | PortName | PortNo. | ModbusMode | ModbusID | Retry | Timeout | Interval |
| * | ZigBee   | 0       | 1          | 1        | 3     | 200     | 30       |
| * | RS-232   | 1       | 0          | 1        | 3     | 150     | 0        |
| * | RS-485   | 2       | 1          | 1        | 3     | 150     | 20       |
| * | Ethernet | N/A     | N/A        | 1        |       |         |          |
| # |          |         |            |          |       |         |          |

表 3.4 Modbus 通訊協議參數設定代碼

| 項目 欄位名稱             |            | 附註                                            |
|---------------------|------------|-----------------------------------------------|
| Port Name PortName  |            | 通訊埠名稱,位置與內容不可修改                               |
| Port Number PortNo. |            | 通訊埠編號,位置與內容不可修改                               |
|                     |            | 0 (關閉) / 1 (Modbus Master) / 2 (Modbus Slave) |
| Modbus Mode         | MoabusMoae | Ethernet 固定為 Modbus Slave,不需設定                |
| Modbus (Slave) ID   | ModbusID   | 1 ~ 255                                       |
| Modbus Retry        | Retry      | 0 ~ 9                                         |
| Modbus Timeout      | Timeout    | 0 ~ 65535                                     |
| Polling Interval    | Interval   | 0 ~ 65535                                     |

# ♦ Modbus 命令設定

| 第五個區段為 Modbus 命令設定 | ,設定參數欄位與代碼說明請詳見下表 3.5。 |
|--------------------|------------------------|
|--------------------|------------------------|

| # | ModbusCommand |               |            |              |              |          |
|---|---------------|---------------|------------|--------------|--------------|----------|
| # | PortNo.       | ModbusSlaveID | ModuleName | FunctionCode | RegStartAddr | RegCount |
| * | 0             | 1             | ZT-2060    | 1            | 0            | 4        |
| * | 0             | 1             | ZT-2060    | 2            | 0            | 6        |
| - | 0             | 2             | ZT-2043    | 1            | 0            | 14       |
| * | 2             | 1             | M-7017     | 4            | 0            | 8        |
| * | 2             | 2             | M-7024     | 3            | 0            | 4        |
| # |               |               |            |              |              |          |

表 3.5 Modbus RTU 設備參數設定代碼

| 項目                                | 欄位名稱       | 附註                                            |
|-----------------------------------|------------|-----------------------------------------------|
| <b>Port Number</b> <i>PortNo.</i> |            | 0 (ZigBee) / 1 (RS-232) / 2 (RS-485)          |
| Modbus Slave ID ModbusSlaveID     |            | 1 ~ 255                                       |
| Module Name                       | ModuleName | 最多12個 ASCII 字元                                |
| Function Code   FunctionCod       |            | 1 (讀寫 DO) / 2 (讀回 DI) / 3 (讀寫 AO) / 4 (讀回 AI) |
| Starting Address RegStartAddr     |            | 0 ~ 65535                                     |
| Quantity of RegCount Register     |            | 1 64                                          |
|                                   |            | 1 ~ 04                                        |

[補充說明]\*.csv 參數設定檔案中第一個欄位,若標示為「#」表示系統定義的欄位名稱,請勿 變更與調整位置;字符「\*」表示使用者啟用的資訊;字符「-」表示使用者不啟用的資訊

# 4. 設定參數說明

本章節提供各種設定參數的說明與設定範例,使用者可依據設定建議進行參數設定。

# 4.1. 通訊介面參數說明

# 4.1.1. ZigBee 通訊介面

#### ◆ 參數說明

下表 4.1 為 ZigBee 相關參數的說明、設定值範圍及其設定建議。

#### 表 4.1 ZigBee 相關設定參數說明

| 項目               | 說明              | 附註                               |
|------------------|-----------------|----------------------------------|
|                  | ZigBee 網路       | 設定範圍為 0x0000~0x3FFF              |
| Pan ID           | 群組編號            | 同一網域下必須設為相同                      |
|                  | 7: - De e Astro | Coordinator/Host: 固定為 0x0000     |
| Node ID          | ZIGBEE 網路       | Router/Slave: 設定範為 0x0001~0xFFF7 |
|                  | 即點獼號            | 同一網域下不可有重複節點編號                   |
|                  | 無線射頻訊           | 設定範圍為0~F (2405~2480 MHz)         |
| RF Channel       | 號頻率             | 同一網域下必須設為相同                      |
|                  |                 | 訊號強度由小至大表示為0~F,其中8為出廠預設值,符合      |
|                  | E 12 61 15 10   | CE/FCC 法規規範的輸出功率                 |
| RF Power         | <b></b> 無線射頻訊   | 此參數僅供測試用途,調整純屬個人行為,泓格科技無法保       |
|                  | 號强度             | 証調整該參數後依然符合 CE、FCC 法規規範限制,也不承擔   |
|                  |                 | 任何因調整該參數衍生出的法律責任。                |
| Encryption 無線通訊加 |                 | 開啟或關閉                            |
| (AES 128) 密功能    |                 | 同一網域下必須設為相同                      |
|                  | 庙扒上上            | 廣播或單播 (Unicast)                  |
| Frame Type       | 傳輸方式            | 僅 ZigBee Coordinator 需要設定        |

ICP DAS, MDC-211-ZT 使用手册, 版本 v1.1 Page 32 版權所有 © 2018 泓格科技股份有限公司,保留所有權利。

表 3.1 中的「Frame Type」參數為無線通訊傳輸資料的封包類型,一般情況下選用「廣播 (Broadcast)」即可,但若通訊範圍較小且點數眾多時,可改用「單播(Unicast)」(註 3.1), 可有效降低 ZigBee 無線網路資料流量,進而提高通訊效率,如圖 3.1。

註 3.1:若 ZigBee 網路中若有使用 ZT-2551/ZT-2571 模組連接 Modbus 設備,請務必將 MDC-211-ZT 的「Frame Type」參數設為廣播 (Broadcast)。

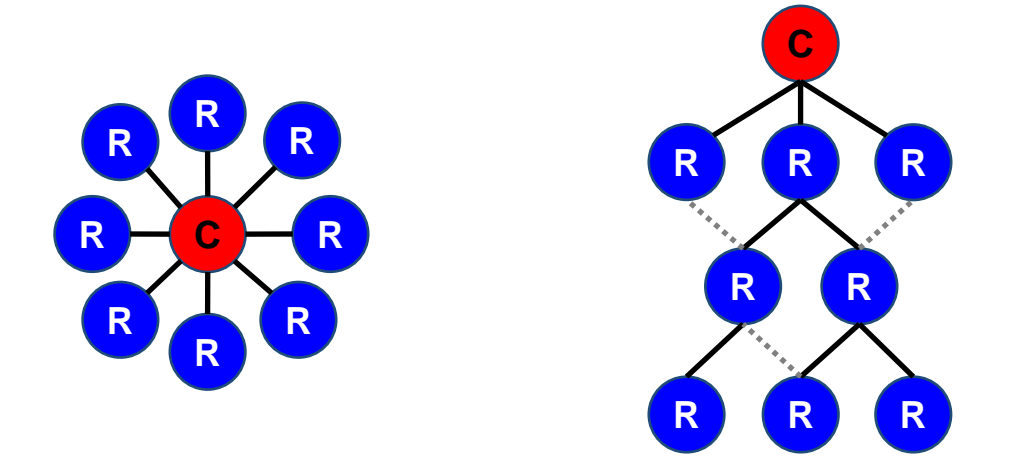

圖 4.1 左圖星狀拓樸適合使用單播封包;右圖樹狀/網狀拓樸適合使用廣播封包

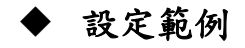

下表以 MDC-211-ZT 作 ZigBee Coordinator 為設定範例,示範 ZT-2000 系列模組的設定 參數建議值,ZT-2000 系列模組的詳細設定方法,請參閱其使用者手冊。

| 項目                   | MDC-211-ZT | ZT-2551<br>ZT-2571 | ZT-2055 | ZT-2060 |  |
|----------------------|------------|--------------------|---------|---------|--|
| Pan ID               |            | 0x00               | 00      |         |  |
| Node ID              | 0x0000     | 0x0001             | 0x0002  | 0x0003  |  |
| RF Channel           | 0x09       |                    |         |         |  |
| RF Power             | 0x08       | 0x08               | 0x08    | 0x08    |  |
| Encryption (AES 128) | Disabled   | Disabled           | Auto    | Auto    |  |
| Frame Type           | Broadcast  | N/A                | N/A     | N/A     |  |
| Application Mode     | N/A        | Transparent        | Modbus  | Modbus  |  |

表 4.2 MDC-211-ZT 與 ZT-2551/ZT-2571 的設定範例

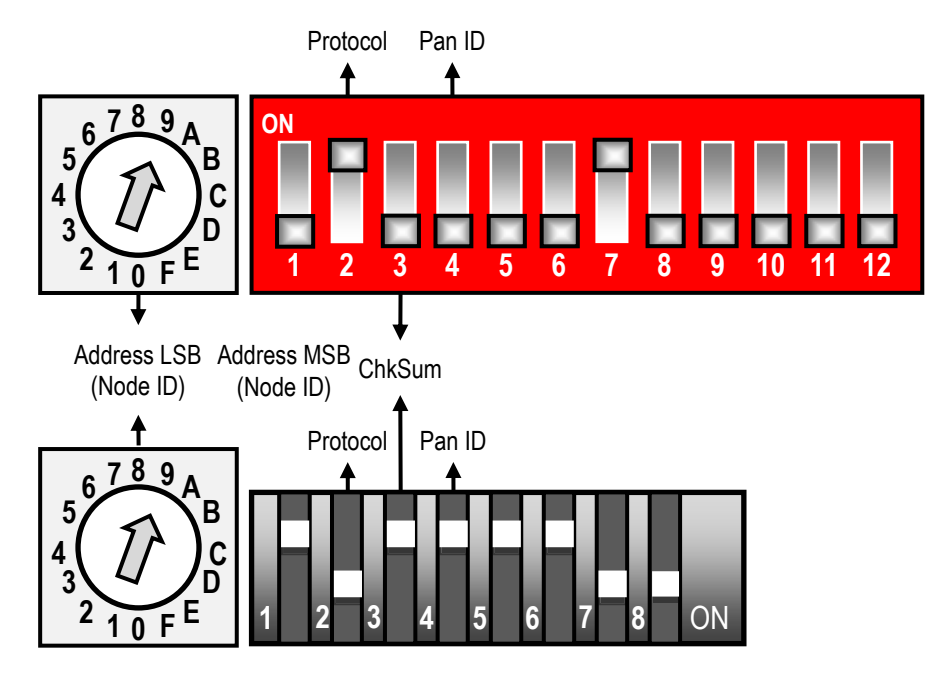

圖 4.2 ZT-2055(上)與 ZT-2060(下)設定參數示意圖

ICP DAS, MDC-211-ZT 使用手册, 版本 v1.1 Page 34 版權所有 © 2018 泓格科技股份有限公司,保留所有權利。

### 4.1.2. 序列埠通訊介面

#### ◆ 參數說明

下表 4.3 為序列埠相關設定參數的說明、設定值範圍及其設定建議。

◆ 表 4.3 序列埠相關設定參數說明

| 項目              | 說明                | 附註                                                       |
|-----------------|-------------------|----------------------------------------------------------|
|                 | 活却                | 支援 115200 / 57600 / 38400 / 19200 / 9600 / 4800 / 2400 / |
| Baud Rate       | 进讯                | 1200 bps 八種通訊波特率                                         |
|                 | <i><b>夜</b>村十</i> | 請與 Modbus RTU 設備設為相同                                     |
|                 |                   | 支援 None / Odd / Even / Mark / Space 五種校驗碼 (parity)       |
| Data Format     | 通訊<br>資料格式        | 支援7/8兩種資料位元 (data bit)                                   |
| Data Format     |                   | 支援 0 / 1 / 2 三種停止位元 (stop bit)                           |
|                 |                   | 請與 Modbus RTU 設備設為相同                                     |
| Tutur alarmatan | <b>人人社</b> 去      | 設定範圍為 1.5~10 個字元時間                                       |
| Inter-character | 命令結束              | 預設為標準 Modbus 通訊協定的 3.5 字元時間,使用者可依                        |
| IIMeout         | 十九时间              | 據需求調整                                                    |

## ◆ 設定範例

下表 4.4 為 MDC-211-ZT 的 RS-485 作 Modbus Master 為設定範例,示範序列埠相關參 數的設定值。

表 4.4 MDC-211-ZT 與 M-7000 或 PLC 通訊的設定範例

| 項目                      | MDC-211-ZT | M-7017 | M-7060 | PLC |
|-------------------------|------------|--------|--------|-----|
| Baud Rate               | 115200     |        |        |     |
| Data Format             | N,8,1      |        |        |     |
| Inter-character Timeout | 3.5        | N/A    | N/A    | N/A |

ICP DAS, MDC-211-ZT 使用手册, 版本 v1.1 Page 35 版權所有 © 2018 泓格科技股份有限公司,保留所有權利。

# 4.2. Modbus 通訊協定參數說明

MDC-211-ZT 為一帶有 ZigBee/RS-232/RS-485/乙太網通訊介面的 Modbus 資料集中器,使用時必須先將其通訊介面指定為 Modbus Master / Modbus Slave (若通訊介面無使用可設為 Disabled),以下章節將介紹 Modbus Master 與 Modbus Slave 相關設定參數。

#### 4.2.1. Modbus Master 設定參數說明

#### ◆ 参數說明

下表 4.5 為 Modbus Master 相關設定參數的說明、設定值範圍及其設定建議。

| 項目               | 說明             | 附註                                    |
|------------------|----------------|---------------------------------------|
| <b>NA</b> 11-    |                | 等待 Modbus RTU 設備最大回應時間,若超過該時間無回應      |
|                  | 輪詢逾時時間         | 則視為通訊逾時,繼續執行下一個命令                     |
| Timeout          |                | 使用者可依據需求調整                            |
|                  |                | 當發生命令輪詢逾時,並且超過此重試次數時,則                |
|                  |                | MDC-211-ZT 將視此 Modbus RTU 設備為離線,並進行下列 |
|                  | 輪詢重試次數         | 兩個動作:                                 |
| <b>NA</b> - 111- |                | a.對其暫緩輪詢,改為每10秒輪詢一次,直到設備再次恢復          |
| Niodbus          |                | 連線                                    |
| Retry            |                | b.Modbus 命令的通訊狀態,可透過內建的 MDC-211-ZT 內  |
|                  |                | 部暫存器進行讀取,其中暫存器值 OxFFFF 表示為連線逾         |
|                  |                | 時。(更多訊息請參閱第五章 FAQ-Q5)                 |
|                  |                | 預設為3次,使用者可依據需求調整                      |
| Polling          | 秋···· 明 阳 n= 明 | 命令輪詢的間隔時間,以避免通訊訊號衝突                   |
| Interval         | <b>  辆</b> 间   | 使用者可依據需求調整                            |

表 4.5 Modbus Master 相關設定參數說明

ICP DAS, MDC-211-ZT 使用手册, 版本 v1.1 Page 36 版權所有 © 2018 泓格科技股份有限公司,保留所有權利。

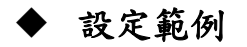

下表 4.6 為示範 MDC-211-ZT 作 Modbus Master,其相關參數的設定值。

| 項目               | ZigBee | RS-485 | RS-232 |
|------------------|--------|--------|--------|
| Modbus Timeout   | 200    | 150    | 150    |
| Modbus Retry     | 3      | 3      | 3      |
| Polling Interval | 30     | 20     | 0      |

表 4.6 MDC-211-ZT 與 M-7000 或 PLC 通訊的設定範例

# 4.2.2. Modbus Slave 設定參數說明

#### ◆ 參數說明

下表 4.7 為 Modbus Slave 相關設定參數的說明、設定值範圍及其設定建議。

| 表 4.7 Modbus Maste | er 相關設定參數說明 |
|--------------------|-------------|
|--------------------|-------------|

| 項目        | 說明        | 附註                             |  |
|-----------|-----------|--------------------------------|--|
| Modbus ID | Modbus 站號 | MDC-211-ZT 作 Modbus Slave 時的站號 |  |
|           |           | 使用者可依據需求調整 (1~255)             |  |

# 5. FAQ 問與答

#### Q1 - MDC-211-ZT 最多可以定義幾個 Modbus 命令與暫存器空間?

最多可以定義 512 筆 Modbus 命令,每筆命令最長可以設定 64 個暫存器位址。

MDC-211-ZT 的 DI/DO/AI/AO 四個資料表,每個資料表最多可存放 9600 個暫存器資料

#### Q2 - Modbus Master 一次命令最多可從 MDC-211-ZT 讀回多少筆資料?

Modbus Master 主機一次命令可讀回的資料筆數受限於 Modbus TCP 通訊協定的規範;函數 代碼 01/02 一筆命令最多可以讀取 255 個暫存器資料,函數代碼 03/04 一筆命令最多可以讀 取 126 個暫存器資料。

#### Q3 - Modbus RTU 設備的資料位址與 MDC-211-ZT 的位址如何對應?

請參考【2.6.2 查詢 Modbus 暫存器位址的對應關係】的步驟進行查詢。

### Q4 - 如何控制 Modbus RTU 設備的輸出通道?

◆ 網頁操作

請參考【2.6.3 即時監控 Modbus RTU 設備的 I/O 通道狀態】的步驟進行操作。

#### ♦ Modbus TCP/RTU 通訊協定

以下圖 5.1 的 Modbus 暫存器位址為例,可透過標準 Modbus 函式代碼 05/06/15/16 將資料寫到 MDC-211-ZT 內部暫存器的對應位址,即可控制 Modbus RTU 設備上的輸出通道。

| Internal Register (ZigBee) |         |               |   |           |       |        |
|----------------------------|---------|---------------|---|-----------|-------|--------|
|                            | iax 304 | (Now 294      | J | AIN 285   | RESE  | т      |
| ID                         | Number  | Remote        |   | MDC-21    | 1-ZT  | Status |
| 01                         | #001    | [00000:00003] |   | [00000:0  | 0003] | GOOD   |
| UT                         | #002    | [10000:10005] |   | [10000:10 | 0005] | GOOD   |
| 02                         | #005    | [00000:00003] |   | [00004:00 | 0007] | GOOD   |
| 02                         | #006    | [10000:10005] |   | [10006:10 | 0011] | GOOD   |
| 03                         | #007    | [00000:00013] |   | [00008:00 | 0021] | GOOD   |
|                            |         |               | _ |           |       |        |

圖 5.1 網頁介面中的 Modbus 暫存器對應表

【範例】此例中, MDC-211-ZT 作為 Modbus Slave 時的 ID 是 AA, 作為 Modbus Master 時, 用輪詢命令編號#007 來輪詢 I/O 設備的 DO 通道 (例如: ZT-2043, 14-ch DO)。

原本電腦主機透過函式代碼 15,直接控制 Modbus RTU 模組 (Modbus ID 為 03)的暫存器 [00000:00013],現因加入 MDC-211-ZT 後,須參考上圖 Modbus 位址轉換表,改為控制 MDC-211-ZT (Modbus ID 為 AA)的暫存器 [00008:00021],命令如下所示:

原命令:03 0F 00 00 00 0E 02 FF 3F + CRC16

新命令: AA 0F 00 08 00 0E 02 FF 3F + CRC16

#### Q5 - 如何透過 Modbus 通信讀取每個 MDC-211-ZT 每個命令的連線狀態?

MDC-211-ZT 除了可以在網頁中直接觀看每條 Modbus 命令的連線狀態,亦把命令連線 狀態存放在內部暫存器,位址從 39600 (0x2580) 依序開始,意即 Modbus Master 可使用函式 代碼 04 讀取命令的連線狀態,一筆命令最多可以讀取 126 個暫存器資料。

| Internal Register (RS-485) |        |               |               |                      |
|----------------------------|--------|---------------|---------------|----------------------|
|                            | AX 444 |               | N 40 RESET    |                      |
| ID                         | Number | Remote        | MDC-211-ZT    | Status               |
|                            | #001   | [30000:30007] | [30000:30007] | GOOD                 |
| 05                         | #002   | [40064:40064] | [40000:40000] | ILLEGAL DATA ADDRESS |
|                            | #003   | [40000:40063] | [40001:40064] | ILLEGAL DATA VALUE   |
| 06                         | #004   | [40000:40003] | [40065:40068] | DISABLED             |
| 07                         | #005   | [40000:40001] | [40069:40070] | TIMEOUT              |
|                            |        | -             | -             |                      |

圖 5.2 Modbus 命令即時狀態範例

以上圖 5.2 為例, Modbus Master 使用函數代碼 04, 從 39600 讀回連線狀態如表 5.1

| 命令編號 | 位址    | 狀態值   | 網頁顯示                 |
|------|-------|-------|----------------------|
| #001 | 39600 | 00 00 | GOOD                 |
| #002 | 39601 | 83 02 | ILLEGAL DATA ADDRESS |
| #003 | 39602 | 83 03 | ILLEGAL DATA VALUE   |
| #004 | 39603 | FF 00 | DISABLED             |
| #005 | 39604 | FF FF | TIMEOUT              |

表 5.1 命令狀態對應的暫存器位址及其狀態

ICP DAS, MDC-211-ZT 使用手册, 版本 v1.1 Page 40 版權所有 © 2018 泓格科技股份有限公司,保留所有權利。

讀回的狀態值說明:

- 0:表示連線狀態良好。
- 0xFFFF: 連線超時 (Timeout)
- 0xFF00: 命令未啟用 (Disabled)
- 0x8XYY: 通信異常。X 函數代碼, YY 異常代碼 (Exception Code), 如表 5.3

| 異常代碼 | 名稱                      | 說明                       |
|------|-------------------------|--------------------------|
| 01   | Illegal Function        | 不支援此函式代碼                 |
| 02   | Illegal Data Address    | 不合法的位址                   |
| 03   | Illegal Data Value      | 不合法的數值                   |
| 04   | Illegal Response Length | 要求回傳的資料長度超過Modbus協定允許的長度 |
| OF   | CRC Error               | 回應命令的 CRC 校驗碼錯誤          |

表 5.3 命令狀態異常代碼說明

#### Q6 - 如何更新韌體?

MDC-211-ZT 可藉由軟體工具 (Windows) 進行韌體更新,其更新步驟如下:

- (1) 請於 MDC-211-ZT 產品網頁下載最新版本韌體程式及更新工具 (FW\_Update\_Tool),並將 其儲存於欲連接至 MDC-211-ZT 的電腦內。
- 韌體程式:

http://ftp.icpdas.com/pub/cd/usbcd/napdos/zigbee/zt\_series/firmware/mdc-211-zt

- 更新工具: <u>http://ftp.icpdas.com/pub/cd/usbcd/napdos/zigbee/zt\_series/tools</u>
- (2) 將 MDC-211-ZT 的 FW 腳位短接至 P.GND 並且啟動電源,當 MDC-211-ZT 的六顆 LED 指示燈輪流閃爍時,表示成功進入韌體燒錄模式。

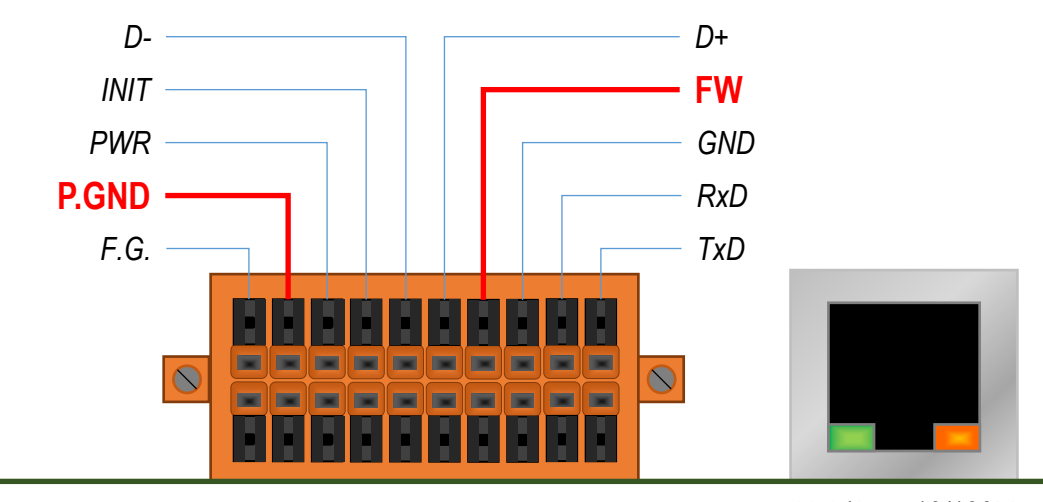

Link/Act 10/100M

- (3) 開啟 FW\_Update\_Tool.exe, 並如圖 5.3 依序執行下列步驟:
  - 在【Download Interface】 選取與 MDC-211-ZT 連接的網路埠
  - 在【Firmware Path】選取最新的韌體燒錄檔 (MDC211ZT\_xxxx.fw)
  - 在【Firmware Update】點選 Update 即可開始進行韌體燒錄
- (4) 當完成燒錄後,FW\_Update\_Tool 中將會顯示 Update OK,表示燒錄完畢,此時請移除 FW 與 P.GND 之間的短接並重新啟動電源,此時可以透過網頁瀏覽器確認當前韌體版本。

| FW_Update_Tool v3.00             | <b>↔</b>      | -             |           | ×    |
|----------------------------------|---------------|---------------|-----------|------|
| 1. Download Interface            |               |               |           |      |
| [192.168.31.5] [乙太網路] [Intel(R   | ) Ethernet C  | Connection (2 | ) I219-LM | í -  |
| IP Address: 192 . 168            | - 31          | . 2           |           |      |
| 2. Firmware Path                 |               |               |           |      |
| s_Solution\[8]ZDC Series\[2]文件\F | W_Update_     | Tool\MDC21    | 1ZT_010   | 0.fw |
|                                  |               | E             | rowser    |      |
| -3. Firmware Update              |               |               |           |      |
| Click "Update" button t          | to start firm | ware updatin  | gll       |      |
| LCP-S                            |               |               | Update    |      |
|                                  |               | Upo           | late OK   |      |

圖 5.3 FW\_Update\_Tool 韌體更新操作流程

# 6. 附錄

# 6.1. LED 指示燈燈號狀態說明

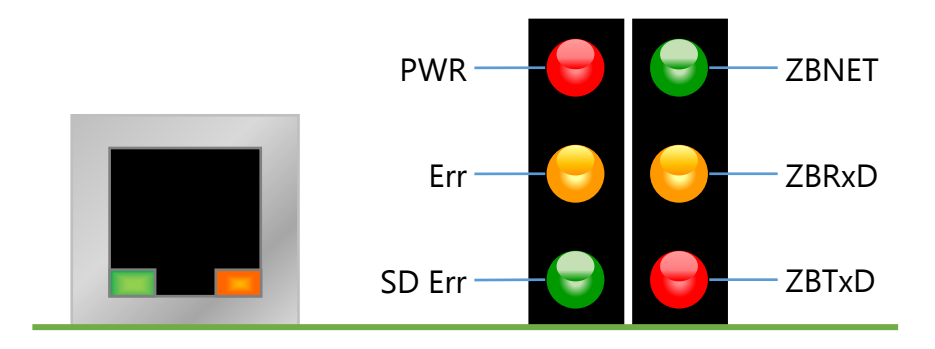

圖 6.1 LED 指示燈位置示意圖

表 6.1 LED 指示燈說明

| LED 指示燈 | 狀態            | 說明                               |
|---------|---------------|----------------------------------|
|         | ZigBee 網路/訊號狀 | 態指示燈 [ZigBee Coordinator (Host)] |
|         | 恆亮            | ZigBee 網路已建立                     |
|         | 閃爍轉恆亮         | 有相同 ZigBee 網路存在或重新加入             |
| ZDNICT  | ZigBee 網路/訊號狀 | 態指示燈 [ZigBee Router (Slave)]     |
| ZBNEI   | 恆亮            | 信號強度良好                           |
|         | 閃爍 (500 毫秒)   | 信號強度一般                           |
|         | 閃爍 (1 秒)      | 信號強度微弱                           |
|         | 閃爍 (2 秒)      | 信號極差或無 ZigBee 網絡                 |
|         | ZigBee 通訊指示燈  | (接收)                             |
| ZBRxD   | 閃爍            | 接收無線訊號中                          |
|         | 恆暗            | 等待接收無線訊號                         |
| ZBTxD   | ZigBee 通訊指示燈  | (傳送)                             |
|         | 閃爍            | 傳送無線訊號中                          |
|         | 恆暗            | 等待傳送無線訊號                         |

ICP DAS, MDC-211-ZT 使用手册, 版本 v1.1 Page 44 版權所有 © 2018 泓格科技股份有限公司,保留所有權利。

| PWR    | 恆亮          | 勃體載入正確                    |
|--------|-------------|---------------------------|
|        | 恆暗          | 勃體載入失敗                    |
|        | 閃爍 (1 秒)    | FW 腳位已短接至 P.GND,但乙太網路沒有連接 |
| Err    | 恆暗          | 無異常                       |
|        | 閃爍 (500 毫秒) | Modbus 命令輪詢異常             |
| SD Err | 功能保留中       |                           |

【其它】若以上六個 LED 指示燈輪流閃爍,則表示模組進入韌體燒錄模式 (bootloader),此時可透過【FW\_Update\_Tool】更新韌體,更多訊息可以參考 FAQ Q6。